# HotSync Configuration Guide

# Meazura<sup>™</sup> MEZ1000

Rev: 082503-0900

## CONTENTS

| Navigate to the HotSync Program               | 0  |
|-----------------------------------------------|----|
| Driver Installation                           | 0  |
| Windows® 98 Driver Installation               | 0  |
| Windows <sup>®</sup> ME Driver Installation   | 4  |
| Windows <sup>®</sup> 2000 Driver Installation | 7  |
| Windows <sup>®</sup> XP Driver Installation   | 11 |

## Navigate to the HotSync Program

This guide will help you to install and configure the USB driver for HotSync® Manager.

Start off by plugging in your USB cable or cradle supplied with the Meazura<sup>™</sup> into a spare USB port and ensure it is securely plugged into the Meazura<sup>™</sup> communications connector.

Turn the Meazura<sup>™</sup> on by pressing the power button and Windows® should then recognize that you have new hardware to add to the Windows® registry.

Proceed with the driver installation of the Windows® Operating System you are using.

We have supplied instructions for the following Windows® Operating Systems;

- Windows® 98
- Windows® Me
- Windows® 2000
- Windows® XP

# **Driver Installation**

Power on your computer and make sure that the USB port is enabled and working properly. Plug in the Meazura<sup>™</sup> into the USB port and run the Add New Hardware Wizard to assist you in setting up the new device

Please follow the instructions of the operating system you are using on your PC.

#### Windows® 98 Driver Installation

Follow the steps below to install Windows<sup>®</sup> 98 driver.

Click "Next" to continue.

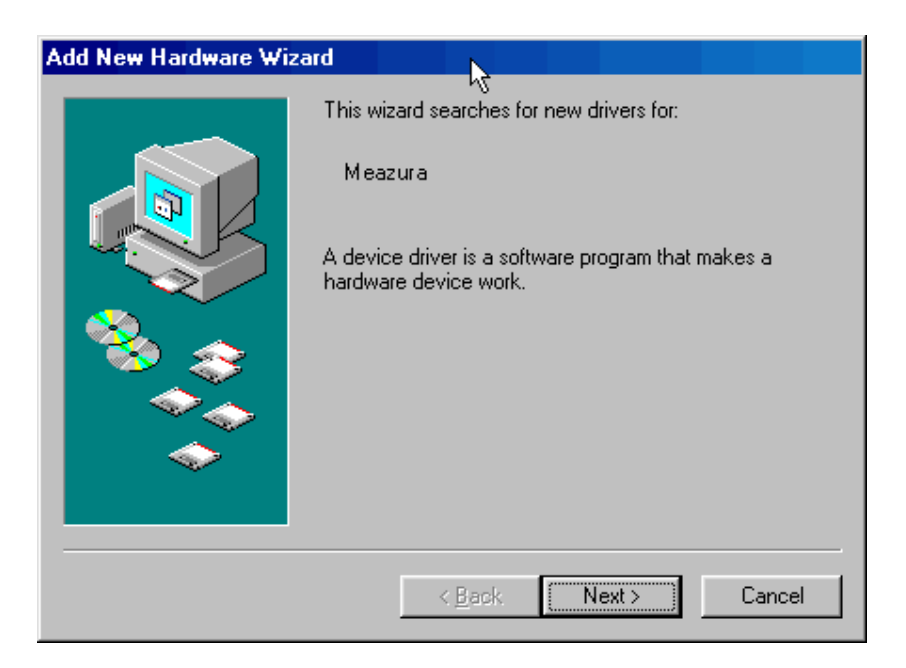

Select "Search for the best driver for your device (Recommended)", then click "Next" to continue.

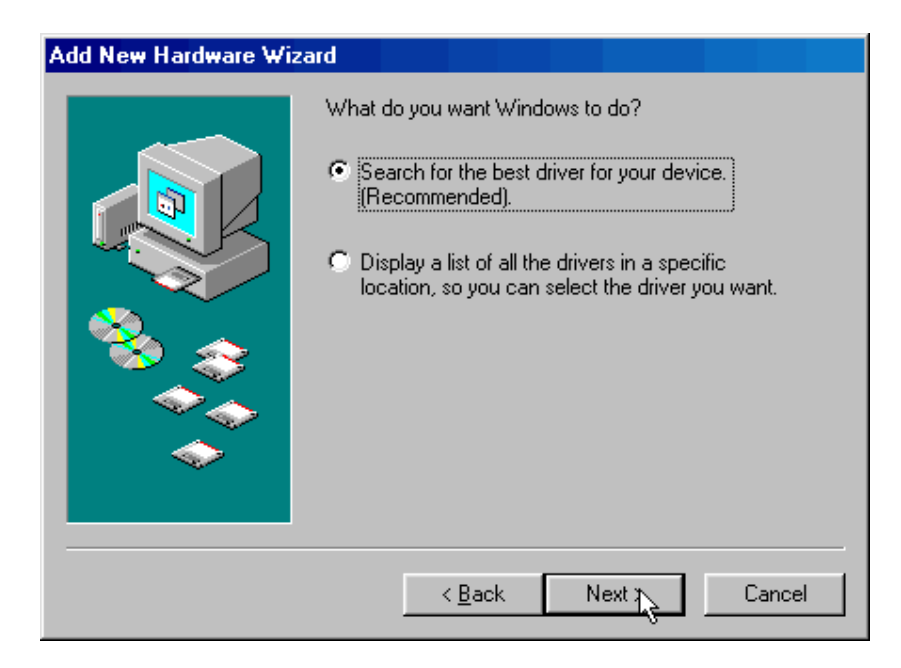

Insert the Meazura<sup>™</sup> Software CD into the CD-ROM drive and select "CD-ROM drive". Then click "Next" and the wizard will locate the appropriate file (D:\Palm Installation Setup\USB\_Driver\PalmUSBD.inf).

| Add New Hardware Wiz | ard                                                                                                    |
|----------------------|----------------------------------------------------------------------------------------------------|
|                      | Windows will search for new drivers in its driver database<br>on your hard drive, and in any of the following selected<br>locations. Click Next to start the search.<br>Floppy disk drives<br>CD-ROM drive<br>Microsoft Windows Update<br>Specify a location:<br>C:\<br>Browse |
|                      | < Back Next Cancel                                                                                                    |

Windows<sup>®</sup> will detect the driver **(PalmUSBD.inf**). Click **"Next"** to continue installation.

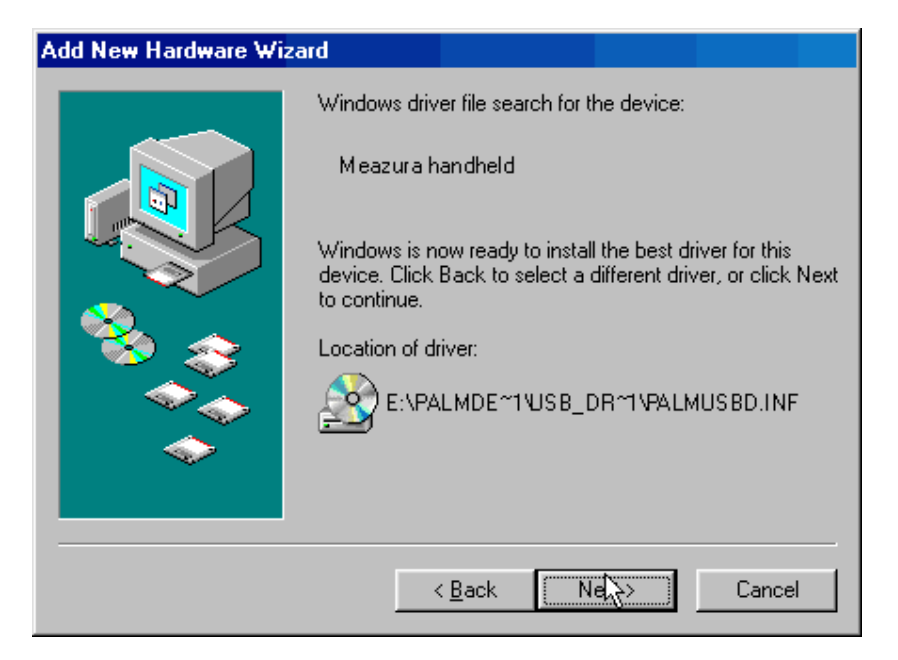

Click Next to continue and let Windows<sup>®</sup> copy the needed files to your hard disk.

| Building driver information database                               |
|--------------------------------------------------------------------|
| Please wait while Windows builds a driver<br>information database. |
| 0%                                                                 |

When Windows<sup>®</sup> finished installing the software, click "Finish".

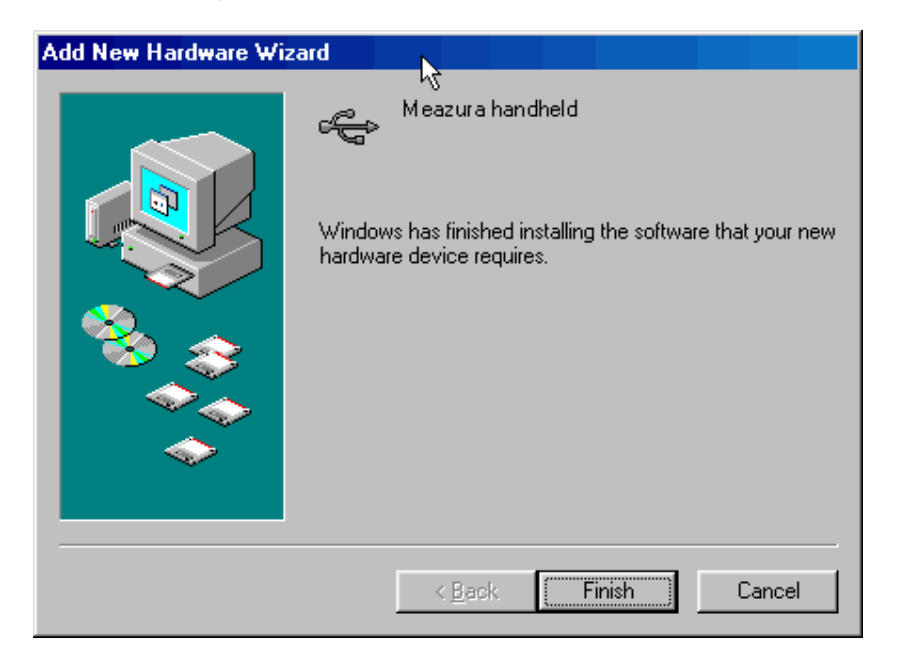

After installing the driver, you have to check the **"Control Panel"-"System"-"Device Manager"** to make sure the driver has successfully installed, you should see the **Meazura Handheld** under the **Palm OS Handheld Devices** during the HotSync® operation.

| System Properties                                                                                                    |
|----------------------------------------------------------------------------------------------------|
| General Device Manager Hardware Profiles Performance                                                                                                    |
|                                                                                                    |
| View devices by type     View devices by connection                                                                                                    |
| Computer CDROM CDROM CDROM CDIsk drives Disk drives Display adapters Floppy disk controllers Hard disk controllers Hard disk controllers Computer Computer Co |
| Properties Refresh Remove Print                                                                                                    |
|                                                                                                    |
| OK Cancel                                                                                                    |

### Windows<sup>®</sup> ME Driver Installation

Follow the steps below to install Windows<sup>®</sup> ME driver

Select the 'Automatic search for a better driver (recommended)', and then click "Next" to continue.

| Add New Hardware Wiz | rard                                                                                                    |
|----------------------|----------------------------------------------------------------------------------------------------|
|                      | Windows has found the following new hardware:<br>Me azura<br>Windows can automtically search for and install software<br>that supports your hardware. If your hardware cane with<br>instalation media, insert it now and click Next.<br>What would you like to do?<br>Mutomatic search for a better driver (Recommended)<br>Specify the locaton of the driver (Advanced) |
|                      | Kert Cancel                                                                                                    |

Windows<sup>®</sup> will detect the driver **(PalmUSBD.inf**) as long as you have the Meazura<sup>™</sup> Software CD-ROM inserted into your CD-ROM drive.

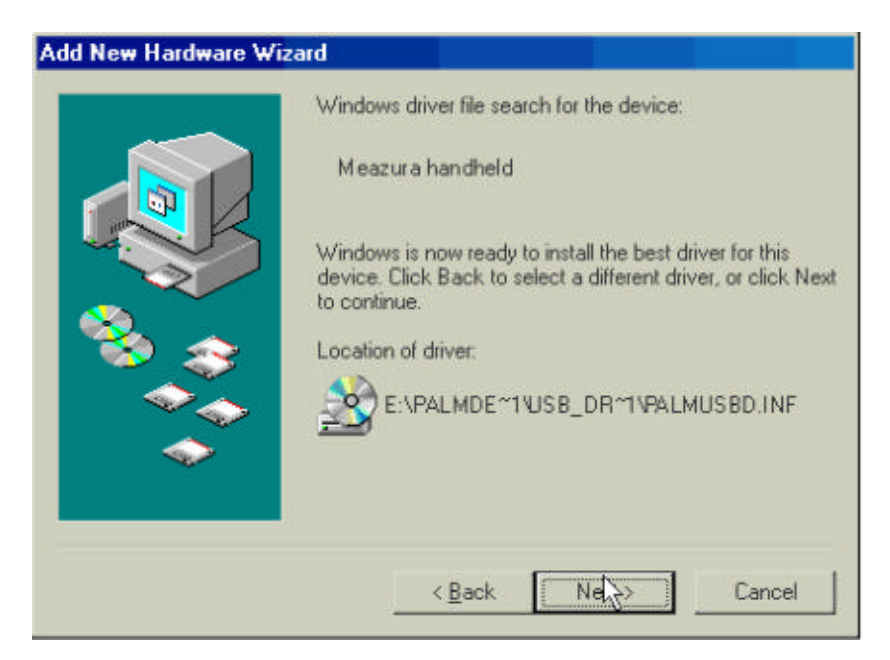

When Windows<sup>®</sup> finished installing the software, click **"Finish"**.

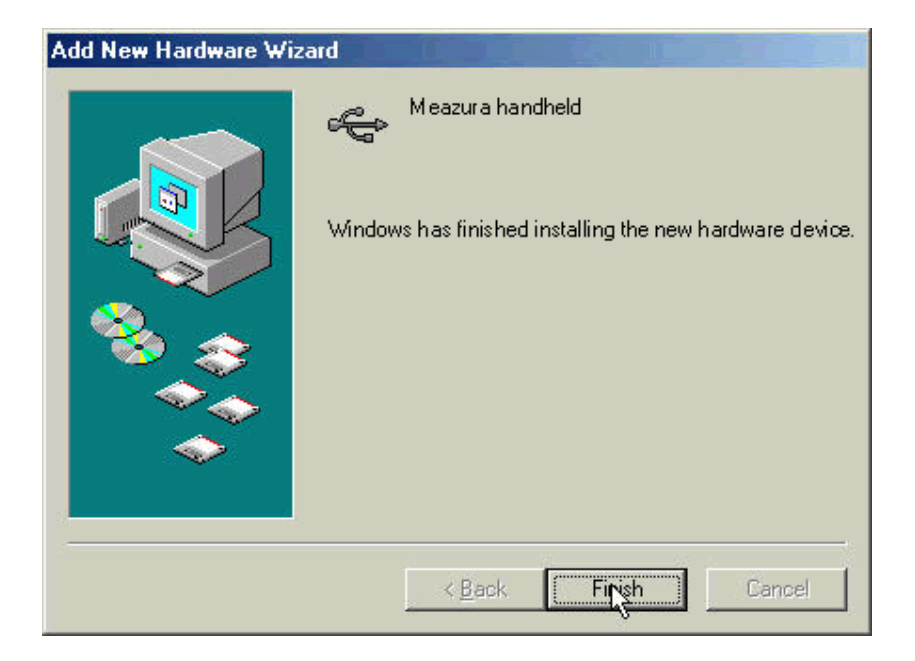

After you have installed the driver, you check the **"Control Panel"-"System"-"Device Manager"** to make sure the driver has been successfully installed. You should see **Meazura Handheld** under the **Palm OS Handheld Devices** during the HotSync® operation.

| System Properties                                                                                                    |
|----------------------------------------------------------------------------------------------------|
| General Device Manager Hardware Profiles Performance                                                                                                    |
| • View devices by type C View devices by connection                                                                                                    |
| Computer         Computer         Disk drives         Disklaves         Display adapters         Floppy disk controllers         Hard disk controllers         Hermonic Hermonic |
| OK Cancel                                                                                                    |

### Windows<sup>®</sup> 2000 Driver Installation

Follow the steps below to install  $\mathsf{Windows}^{\texttt{®}}$  2000 driver:

Click **"Next"** to continue.

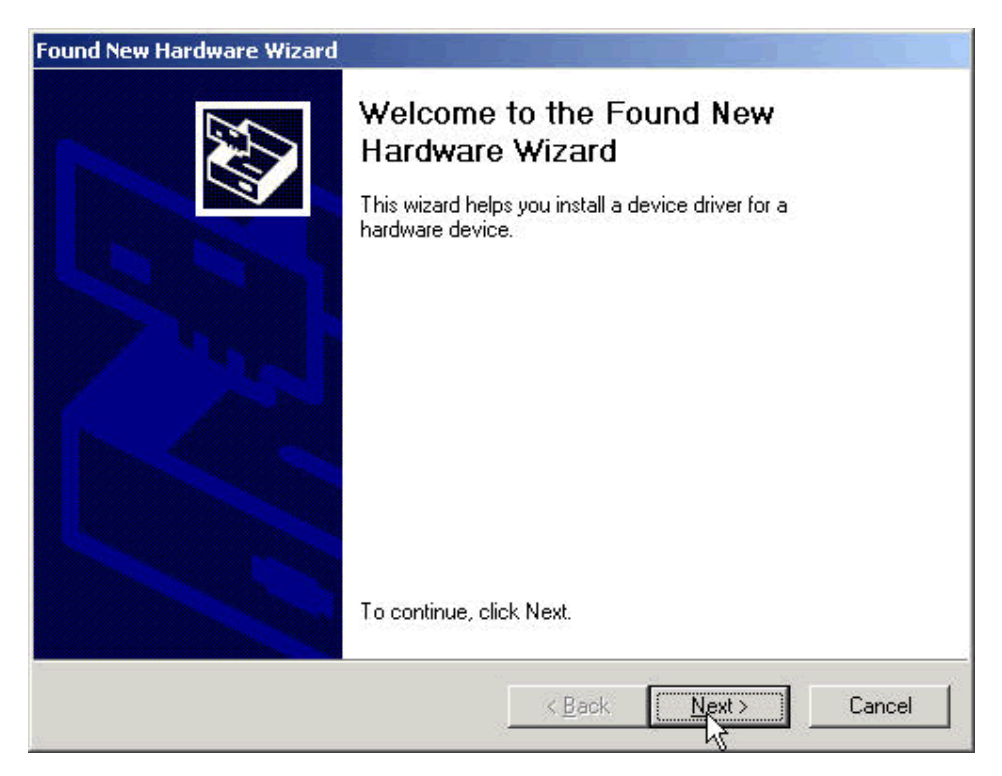

Select Search for a suitable driver for my device (recommend) and click "NEXT" to continue.

| Found New Hardware Wizard                                                                                           |                                                                                    |
|----------------------------------------------------------------------------------------------------|------------------------------------------------------------------------------------|
| Install Hardware Device Drivers<br>A device driver is a software program the<br>an operating system.                | at enables a hardware device to work with                                          |
| This wizard will complete the installation                                                                          | for this device:                                                                   |
| Meazura                                                                                                    |                                                                                    |
| A device driver is a software program that<br>needs driver files for your new device. T<br>installation click Next. | at makes a hardware device work. Windows<br>o locate driver files and complete the |
| What do you want the wizard to do?                                                                                  |                                                                                    |
| <ul> <li>Search for a suitable driver for my</li> </ul>                                                             | v device (recommended)                                                             |
| Display a list of the known drivers<br>driver                                                                       | ofor this device so that I can choose a specific                                   |
|                                                                                                    |                                                                                    |
|                                                                                                    | < <u>B</u> ack Next> Cancel                                                        |
|                                                                                                    |                                                                                    |

Select the CD-ROM drive and click **"NEXT"** to continue.

| Found New Hardware Wizard                                                                                       |                                                 |
|----------------------------------------------------------------------------------------------------|-------------------------------------------------|
| Locate Driver Files<br>Where do you want Windows to search for driver fi                                        | les?                                            |
| Search for driver files for the following hardware de                                                           | vice:                                           |
| Meazura                                                                                                    |                                                 |
| The wizard searches for suitable drivers in its driver<br>any of the following optional search locations that y | database on your computer and in<br>ou specify. |
| To start the search, click Next. If you are searching<br>insert the floppy disk or CD before clicking Next.     | on a floppy disk or CD-ROM drive,               |
| Optional search locations:                                                                                      |                                                 |
| Floppy <u>d</u> isk drives                                                                                      |                                                 |
| CD-ROM drives                                                                                                   |                                                 |
| 🗖 🕞 ecify a location                                                                                            |                                                 |
| Microsoft Windows Update                                                                                        |                                                 |
| <u> </u>                                                                                                    | Back Next > Cancel                              |

Windows<sup>®</sup> will automatically detect the driver (**PalmUSBD.inf**). Click **"Next**" to continue.

| Found New Hardware Wizard                                                                                   |
|----------------------------------------------------------------------------------------------------|
| Driver Files Search Results<br>The wizard has finished searching for driver files for your hardware device. |
| The wizard found a driver for the following device:                                                         |
| Aleazura Meazura                                                                                            |
| Windows found a driver for this device. To install the driver Windows found, click Next.                    |
| d: Palm Desktop Installation/USB_Driver/PalmUSBD.inf                                                        |
|                                                                                                    |
| < <u>Back</u> Cancel                                                                                        |

Click **"Finish"** to finish the step.

| Found New Hardware Wizard |                                                                                                    |
|---------------------------|----------------------------------------------------------------------------------------------------|
|                           | Completing the Found New<br>Hardware Wizard<br>Meazura handheld<br>Windows has finished installing the software for this device. |
|                           | To close this wizard, click Finish.                                                                                              |
|                           | K Back Firish Cancel                                                                                                    |

After you have finished installing the driver, you have to check the **"Control Panel"-"System"-"Hardware"-"Device Manager"** to see if you have successfully installed the driver. You should see the **(Meazura Handheld)** under the **Palm OS Handheld Devices** during the HotSync® process.

| 🖳 Device Manager                                                                                                    |  |
|----------------------------------------------------------------------------------------------------|--|
| <u>A</u> ction <u>Vi</u> ew   ← →   🖮 🖬 😭 😫   🕺 😹 🔀                                                                                                    |  |
| E-ADBL-SNW57F1GS                                                                                                    |  |
| 💼 🛄 Computer                                                                                                    |  |
| 🕀 💷 Disk drives                                                                                                    |  |
| 🗄 🖳 🖳 Display adapters                                                                                                    |  |
| 🕀 🏰 DVD/CD-ROM drives                                                                                                    |  |
| 🕀 🚭 Floppy disk controllers                                                                                                    |  |
|                                                                                                    |  |
| E 🚭 IDE ATA/ATAPI controllers                                                                                                    |  |
| E 🚱 Keyboards                                                                                                    |  |
|                                                                                                    |  |
|                                                                                                    |  |
| Hunger Monitors                                                                                                    |  |
| Erennen in Bernen auf der Bernen in Bernen in Bernen in Bernen im Bernen im |  |
|                                                                                                    |  |
|                                                                                                    |  |
| E Sound wideo and came controllers                                                                                                    |  |
| Englishing video and game concroners                                                                                                    |  |
| E System devices                                                                                                    |  |
|                                                                                                    |  |
|                                                                                                    |  |
|                                                                                                    |  |
|                                                                                                    |  |
|                                                                                                    |  |
|                                                                                                    |  |

### Windows<sup>®</sup> XP Driver Installation

Follow the steps below to install Windows<sup>®</sup> XP driver:

When you turn on the Meazura<sup>™</sup> you should see a popup box appear.

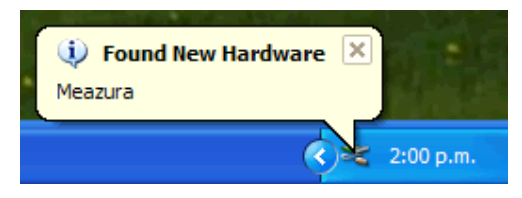

You will then shortly see the Found New Hardware Wizard window appear. Select the **"Install the software automatically (Recommended)**" then click **"Next**" to continue.

| Found New Hardware Wizard |                                                                                                    |
|---------------------------|----------------------------------------------------------------------------------------------------|
|                           | Welcome to the Found New<br>Hardware Wizard                                                                                       |
|                           | This wizard helps you install software for:                                                                                       |
|                           | Meazura Handheld                                                                                                    |
|                           | If your hardware came with an installation CD or floppy disk, insert it now.                                                      |
|                           | What do you want the wizard to do?                                                                                                |
|                           | <ul> <li>Install the software automatically (Recommended)</li> <li>Install from a list or specific location (Advanced)</li> </ul> |
|                           | Click Next to continue.                                                                                                    |
|                           | < <u>B</u> ack <u>N</u> ext > Cancel                                                                                              |

The windows will auto detect the device (PalmUSBD.inf) and install the driver into your system.

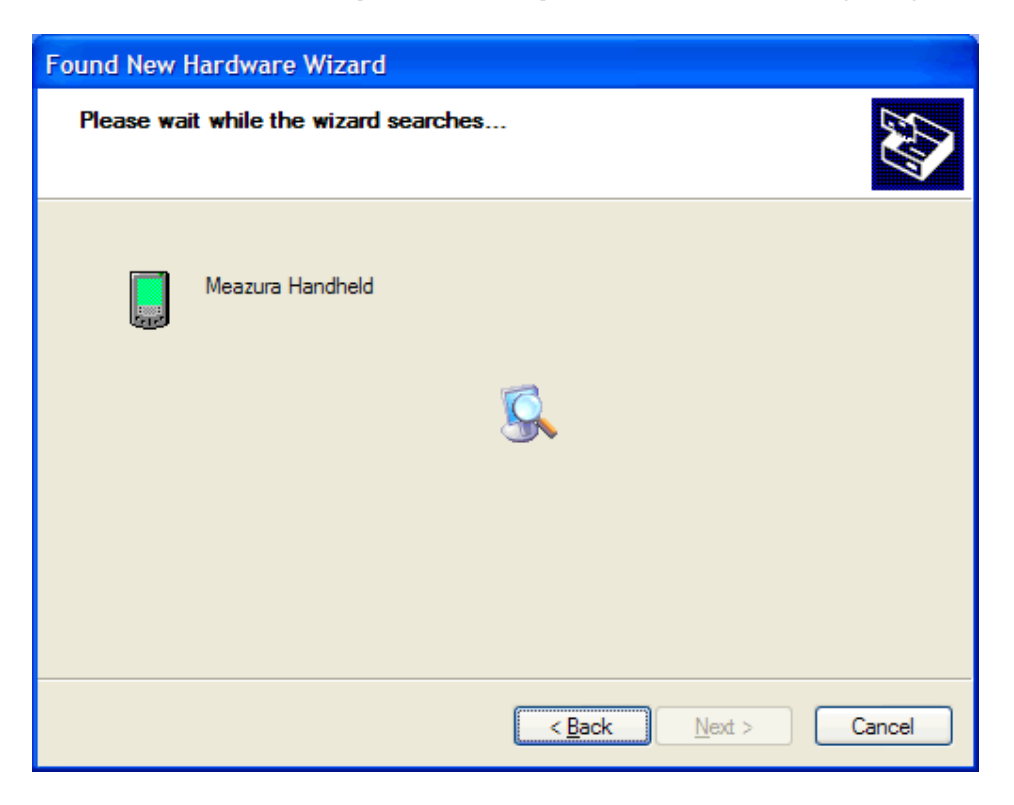

As the windows appear as below, click the **"Finish"** to continue.

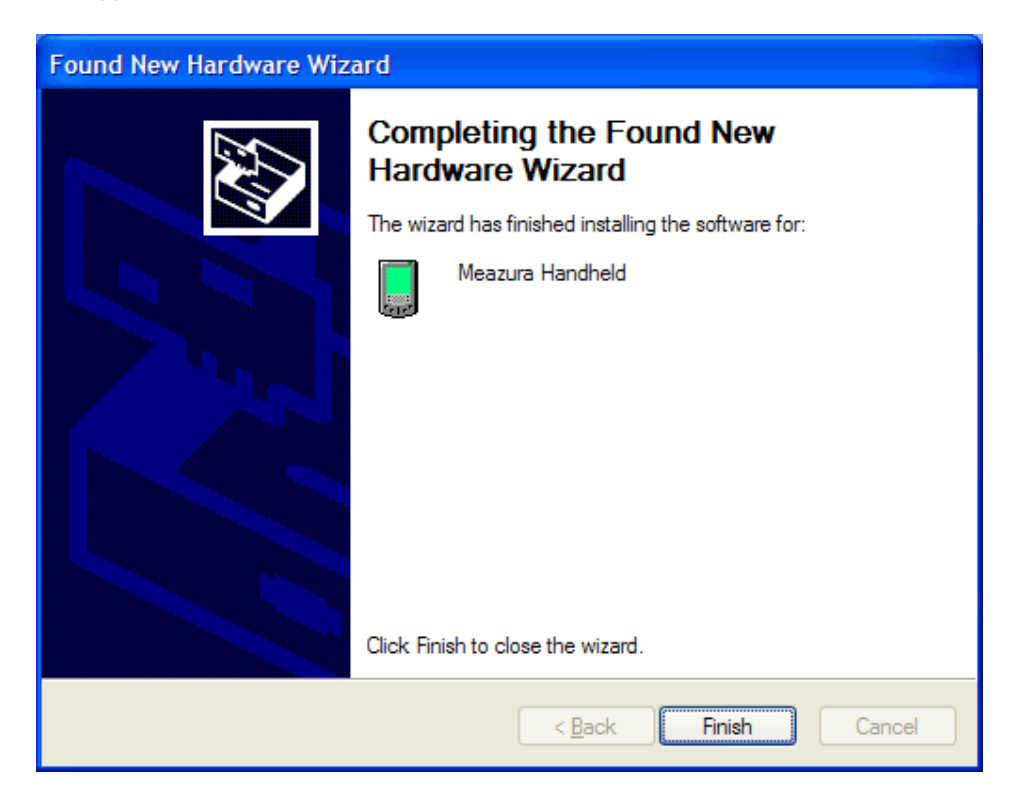

After install the driver, you should the following popup give confirmation that you have successfully installed the driver.

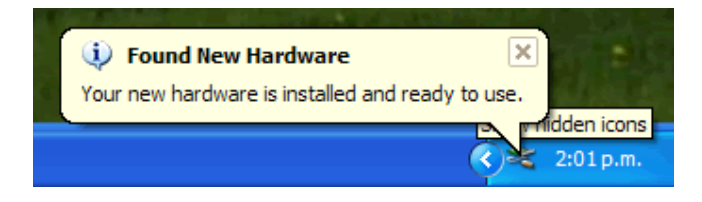

After you have finished installing the driver, you have to check the **"Control Panel"-"System"-"Hardware"-"Device Manager"** to see if you have successfully installed the driver. You should see the **(Meazura Handheld)** under the **Palm OS Handheld Devices** during the HotSync® process.

| B Device Manager                                                                                          |   |
|----------------------------------------------------------------------------------------------------|---|
| <u>File A</u> ction <u>V</u> iew <u>H</u> elp                                                             |   |
| $\leftarrow \rightarrow  $ III   22   22   22   22   23   22   23   24   25   25   25   25   25   25   25 |   |
| 🗉 🐨 Disk drives                                                                                           | ~ |
| 🕀 🦉 Display adapters                                                                                      |   |
| DVD/CD-ROM drives                                                                                         | - |
|                                                                                                    |   |
| 🗉 🥼 Floppy disk drives                                                                                    |   |
| IDE ATA/ATAPI controllers                                                                                 |   |
| Imaging devices                                                                                           |   |
| H. Keyboards                                                                                              |   |
|                                                                                                    |   |
| H. Modems                                                                                                 |   |
|                                                                                                    | = |
|                                                                                                    |   |
| Meazura Handheld                                                                                          |   |
| E Ports (COM & LPT)                                                                                       |   |
|                                                                                                    |   |
| Two Sound, video and game controllers                                                                     |   |
| 🖅 🕺 System devices                                                                                        |   |
| 🗉 🕰 Universal Serial Bus controllers                                                                      |   |
|                                                                                                    | ~ |
|                                                                                                    |   |
|                                                                                                    |   |